### Fiche à destination des Organismes de formation

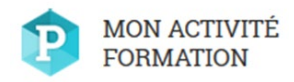

Quel est le contenu de cette fiche?

Vous allez retrouver les informations concernant :

- la fiche d'identité de votre structure
- un pas à pas pour la saisie de votre Bilan Pédagogique et Financier

| Deux actions princ                                                                                                    | ipales                                                                                                    |
|----------------------------------------------------------------------------------------------------|----------------------------------------------------------------------------------------------------|
| 1 Saisie du Bilan Pédagogique<br>et Financier                                                                                                    | Mise à jour de la fiche<br>d'identité de votre structure                                                                                                    |
| Vous avez la main pour saisir le<br>Bilan Pédagogique et Financier.                                                                                                    | Vous avez la main pour modifier des<br>champs de votre fiche dont les 5<br>derniers chiffres de votre SIRET et<br>l'adresse de votre structure. <u>Pensez à</u><br><u>ajouter une adresse email de contact</u> ,<br>ce qui facilitera les communications<br>avec l'administration. |
| <b>Bienvenue sur Mon Activ</b><br>Character of the unit of the productive of the unit of the productive of the unit of the unit of | inter Formation<br>Intere SPT: At sets activit was pared UStraumenter                                                                                                    |

Mozilla Firefox version 33 ou plus : à privilégier pour une utilisation optimale

🔁 IE version 11 ou plus 🛛 💽 Chrome version 33 ou plus 👘

🔀 Safari version 7 ou plus

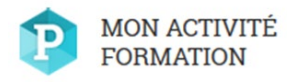

# Fiche Organisme de formation

| Mon activité formation     X       ↓     >       ↓     >       ↓     >       ↓     >       ↓     >       ↓     >       ↓     >       ↓     >       ↓     >       ↓     >       ↓     >       ↓     >       ↓     →       ↓     >       ↓     →       ↓     →       ↓     →       ↓     →       ↓     →       ↓     →       ↓     →       ↓     →       ↓     →       ↓     →       ↓     →       ↓     →       ↓     →       ↓     →       ↓     →       ↓     →       ↓     →       ↓     →       ↓     →       ↓     →       ↓     →       ↓     →       ↓     →       ↓     →       ↓     →       ↓     →       ↓     →       ↓     →       ↓     →       ↓     → <th>p.com/mon-activite-formation/#aide</th> <th><b>₹ ⊑0</b></th> | p.com/mon-activite-formation/#aide                                                                                                    | <b>₹ ⊑0</b>       |
|----------------------------------------------------------------------------------------------------|----------------------------------------------------------------------------------------------------|-------------------|
| MON ACTIVITÉ<br>FORMATION                                                                                                    |                                                                                                    | <br>Roland Dupont |
| <ul> <li>Accueil</li> <li>Mon organisme de<br/>formation</li> <li>Mon BPF</li> <li>On service régional de<br/>contrôle</li> <li>Aide</li> </ul>                                                                                                    | Aide         Teléchargez les fiches d'aide construites pour vous en cas de besoin.         Image: Construit of the second second |                   |
|                                                                                                    |                                                                                                    |                   |

### A gauche de votre écran, vous trouverez un menu présentant les différentes rubriques auxquelles vous pourrez accéder.

Les différentes rubriques sont les suivantes :

- Accueil : Possibilité de saisir, consulter et/ou modifier le BPF
- Mon organisme de Formation : Accès à la fiche d'identité de votre organisme de formation (exercice en cours, Déclaration d'activité et BPF des années précédentes, activité du déclarant, statut du déclarant, personnes dispensant des heures de formation, spécialités de formation dispensées, personnes ayant une fonction de direction ou d'administration du prestataire de formation, annexes)
- Mon BPF : Accès aux BPF de la campagne en cours
- Mon Service Régional de Contrôle : Pour toute question concernant la saisie de votre BPF sur la nouvelle application ainsi que la gestion de vos informations, vos interlocuteurs habituels dans les Services Régionaux de Contrôle (SRC) sont à votre disposition et vous accompagnent tout au long de votre démarche. Vous avez ici la possibilité de télécharger les coordonnées du SRC de votre région
- Aide : Accès aux téléchargements de la fiches d'aide pour l'utilisation de « Mon activité Formation » et de la notice du BPF

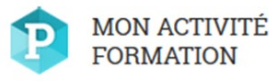

# Fiche Organisme de formation

| MON ACTIVITÉ<br>FORMATION |                                                                                                    |                                                                                                    | III Roland Dupont RD |                                                                                                    |
|---------------------------|----------------------------------------------------------------------------------------------------|----------------------------------------------------------------------------------------------------|----------------------|----------------------------------------------------------------------------------------------------|
|                           | Bienvenue sur<br>Chaque année, en tant qu'organisme de formation, vous deve et da<br>tote BPP à partir du te en ait 3019 et vous avez juográn 31 mai 20<br>Mon Bilan Pédagogique et Financier<br>2018<br>Desuiter le tart | It win blan pédapogique et financier (1947) de vette activité. Yous pouvez triittransmette:<br>19 pour le faire:<br>Unon organisme de formation<br>Or de FMRB<br>BIRT : 72/27/01/200012<br>IV remain de goordigonal room |                      | 1<br>Afin de mettre à jour<br>l'identification de vot<br>structure, dans l'ongle<br>« Mon organisme de<br>formation » cliquez su  |
|                           | Identification du déclarant<br>Numéro SIREN<br>Numéro d'établissement *<br>Code NAF *<br>Raison sociale *<br>Sigle<br>Adresse physique<br>Adresse rendue publique<br>N*/voie *<br>Complément<br>Ville ou Code Postal *    | 752270173           00012           5529C - Edition de logiciels applicatifs           OF DE PARIS           O oui           O Mon           RUE DE PARIS           PARIS 01 (75024)                                     | ×                    | « MODIFIER »<br>Voici les différents<br>champs de votre fiche<br>Vous pouvez modifier<br>ces champs autant de<br>fois que vous le |
|                           | Téléphone *<br>E-mail de contact *<br>Adresse postale (si différente)<br>N*/vole<br>Complément<br>Code postal<br>Ville<br>La ville est absente de la liste (Précisez)                                                     | 0146292525<br>francois dupond@gmail.c<br>RUE DE PARIS<br>BP159<br>75001<br>PARIS 01 (75001) •<br>0 <i>Out</i> • Men                                                                                                    |                      | sounaitez.                                                                                                    |

Après avoir modifié les champs nécessaires, en cliquant sur « SAUVEGARDER », vous enregistrez les modifications.

En cliquant sur « ABANDONNER », vous retrouvez les informations présentes initialement sur votre fiche. Les informations signalées d'une \* sont obligatoires.

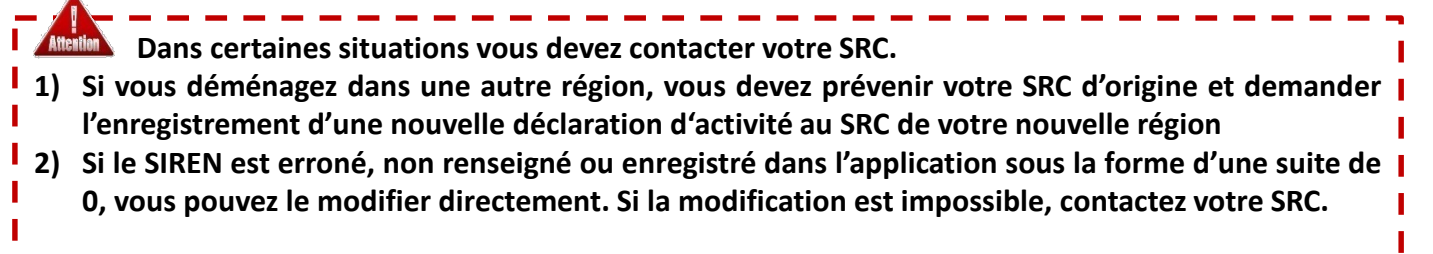

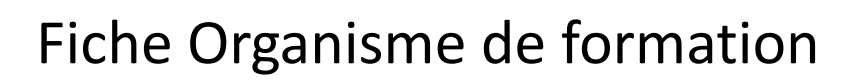

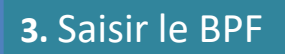

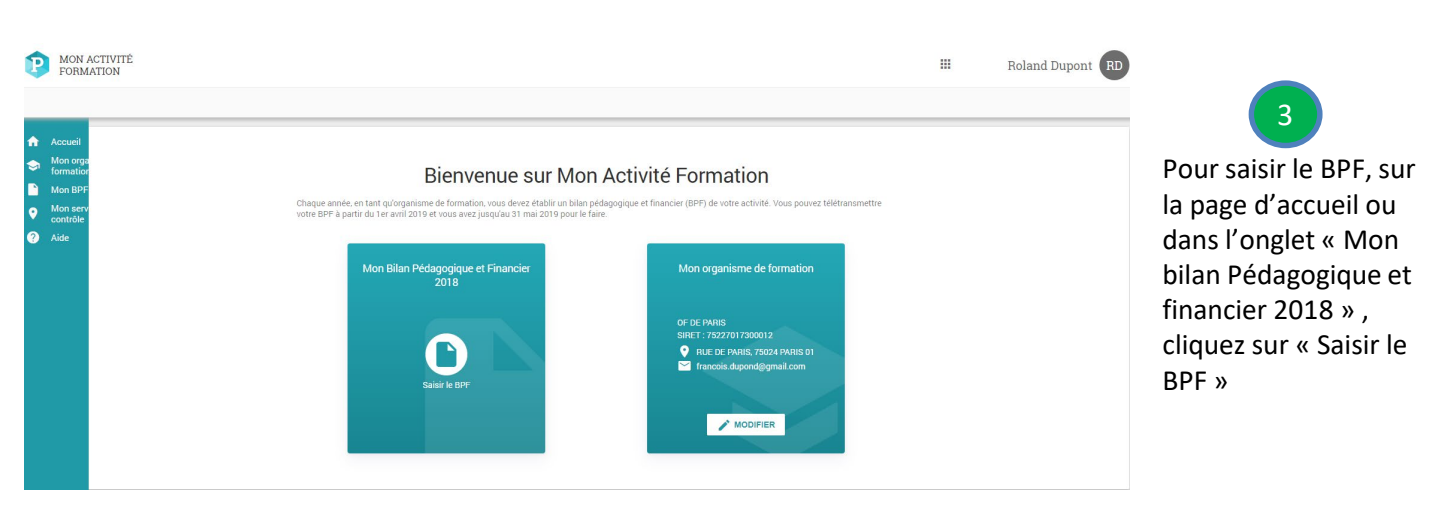

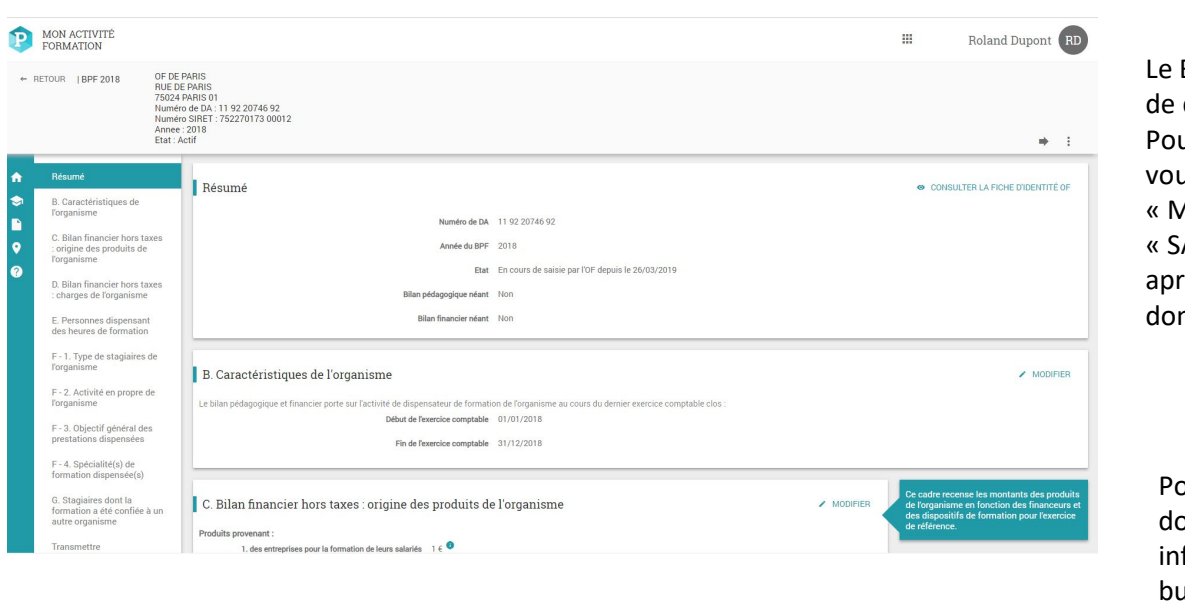

Le BPF est constitué de différents blocs. Pour chaque bloc vous devez cliquer sur « MODIFIER » puis « SAUVEGARDER » après avoir saisi les données.

5

MON ACTIVITÉ FORMATION

Pour chaque données, des informations bulles apparaitront

- Si les informations saisies dans un bloc ne sont pas cohérentes, l'application affichera en rouge – en bas de page un message d'erreur. Vous devrez alors corriger le bloc pour le sauvegarder.
- 2) Si les informations sont cohérentes, l'application affichera en vert en bas de page un message validant les informations enregistrées.

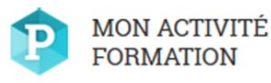

# Fiche Organisme de formation

### 3. Saisir le BPF

| OUR   BPF 2018 OF DE                                    | £ PARIS (année: 2018, nº 11 92 20746 §                                                | 92, état: Actif)                                       |                                                                         |                                 |                                               | <b>+</b>                                                                                           |                                                                                                    |
|---------------------------------------------------------|---------------------------------------------------------------------------------------|--------------------------------------------------------|-------------------------------------------------------------------------|---------------------------------|-----------------------------------------------|----------------------------------------------------------------------------------------------------|----------------------------------------------------------------------------------------------------|
| Bésumé                                                  | Code Libellé                                                                          | Nombre de stagiaires                                   | Nombre total d'heures de formation suivies par l'ensemble des stagiaire |                                 | ne porter que<br>nombre d'her                 | e les stagiaires formés et le<br>ures stagiaires dispensées par<br>ui même. No cont par            | Pour transmettre                                                                                                    |
| B. Caractéristiques de                                  | 312 Commerce, vente                                                                   | 0                                                      | 0                                                                       | × 1                             | comptabilisé<br>formation a é                 | is, les stagiaires dont la<br>été confiée à un autre                                               | BPF. vous avez                                                                                                    |
| 'organisme<br>C. Bilan financier hors taxes             | Total                                                                                 | 0                                                      | 0                                                                       |                                 | regrouper su<br>relevant d'un                 | r une même ligne les actions<br>e même spécialité de                                               | deux houtons (ici                                                                                                    |
| : origine des produits de<br>l'organisme                |                                                                                       |                                                        |                                                                         |                                 | l'enseigneme<br>les spécialité                | ent concerne plusieurs matières<br>is de formation seront<br>elos la matière dominante des         | encadrés en                                                                                                    |
| D. Bilan financier hors taxes<br>charges de l'organisme |                                                                                       |                                                        |                                                                         |                                 | enseignemer<br>l'annexe page                  | nts en utilisant la liste de<br>e 4 de la présente notice. Il<br>le choisir le code le plus précis | rouge)                                                                                                    |
| E. Personnes dispensant<br>des heures de formation      |                                                                                       |                                                        |                                                                         |                                 | à défaut un c                                 | code supérieur sera utilisé.                                                                       | Touge).                                                                                                    |
| - 1. Type de stagiaires de<br>'organisme                | G. Stagiaires dont la fo                                                              | ormation a été confiée à u                             | n autre organisme                                                       | / MODIFIER                      | Ce cadre est<br>a confié tout                 | à renseigner quand l'organisme<br>ou partie des formations qu'il                                   |                                                                                                    |
| F - 2. Activité en propre de<br>'organisme              |                                                                                       | Nombre de                                              | estagiaires Nombre total d'heures de l                                  | ormation suivies par l'ensemble | s'était engag<br>organisme d<br>d'indiquer le | é à réaliser à un autre<br>e formation. Il convient<br>nombre de stagiaires et le                  |                                                                                                    |
| F - 3. Objectif général des<br>prestations dispensées   | Formations confiées par v                                                             | votre organisme à un autre 0<br>organisme de formation | 0                                                                       |                                 | auprès de l'or<br>votre organis               | rmations qu'ils ont suivis<br>rganisme de formation à qui<br>sme a sous-traité la formation.       |                                                                                                    |
| - 4. Spécialité(s) de                                   |                                                                                       |                                                        |                                                                         |                                 |                                               |                                                                                                    |                                                                                                    |
| G. Stagiaires dont la                                   | Transmettre                                                                           |                                                        |                                                                         |                                 |                                               |                                                                                                    |                                                                                                    |
| lormation a été confiée à un<br>autre organisme         | Si vous avez terminé la saisie du Bl                                                  | SPF, vous pouvez le transmettre en clic                | uant sur le bouton "Transmettre".                                       |                                 |                                               |                                                                                                    |                                                                                                    |
| Transmettre                                             | ➡ TRANSMETTRE                                                                         |                                                        |                                                                         |                                 |                                               |                                                                                                    |                                                                                                    |
|                                                         |                                                                                       |                                                        |                                                                         |                                 |                                               |                                                                                                    | - 💙                                                                                                    |
|                                                         |                                                                                       |                                                        |                                                                         |                                 |                                               |                                                                                                    | Uno fonôtro anna                                                                                                    |
|                                                         |                                                                                       |                                                        |                                                                         |                                 |                                               |                                                                                                    | Une renetre appa                                                                                                    |
|                                                         |                                                                                       |                                                        |                                                                         |                                 |                                               |                                                                                                    | vous permettant                                                                                                    |
|                                                         |                                                                                       |                                                        |                                                                         |                                 |                                               |                                                                                                    | valider la                                                                                                    |
|                                                         |                                                                                       |                                                        |                                                                         |                                 |                                               | X                                                                                                  | transmission.                                                                                                    |
| Après la tra                                            | nsmission du l                                                                        | BPF, vous ne j                                         | oourrez plus le modifier. Co                                            | nfirmez-vous la                 | a tran                                        | smission                                                                                           | En cliquant sur                                                                                                    |
|                                                         |                                                                                       |                                                        |                                                                         |                                 |                                               |                                                                                                    | « OUI », un contró                                                                                                    |
| du BPF ?                                                | o produlto ráglio                                                                     | ésau 1.€                                               |                                                                         |                                 |                                               |                                                                                                    | de cohérence des                                                                                                    |
| du BPF ?<br>Total de                                    | s produits realis.                                                                    |                                                        |                                                                         |                                 |                                               |                                                                                                    | données est effec                                                                                                    |
| du BPF ?<br>Total de                                    | titre de la form                                                                      | ation                                                  |                                                                         |                                 |                                               |                                                                                                    |                                                                                                    |
| du BPF ?<br>Total de                                    | titre de la form                                                                      | nation<br>ntinue                                       |                                                                         |                                 |                                               |                                                                                                    | Si le contrôle ne                                                                                                    |
| du BPF ?<br>Total de<br>pro                             | titre de la form<br>tissionnelle con                                                  | ation<br>ntinue                                        |                                                                         |                                 |                                               |                                                                                                    | Si le contrôle ne<br>renvoie aucune                                                                                                    |
| du BPF ?<br>Total de<br>pro                             | titre de la form<br>ofessionnelle con<br>Nombre de stagi                              | nation<br>ntinue<br>iaires 0                           |                                                                         |                                 |                                               |                                                                                                    | Si le contrôle ne<br>renvoie aucune<br>incohérence, le Bl                                                                                                    |
| du BPF ?<br>Total de<br>pro                             | titre de la form<br>sfessionnelle con<br>Nombre de stagi                              | aation<br>htinue<br>iaires 0                           |                                                                         |                                 |                                               |                                                                                                    | Si le contrôle ne<br>renvoie aucune<br>incohérence, le Bl<br>est transmis                                                                                         |
| du BPF ?<br>Total de<br>pro                             | titre de la form<br>sfessionnelle con<br>Nombre de stagi                              | nation<br>ntinue<br>iaires 0                           |                                                                         |                                 |                                               |                                                                                                    | Si le contrôle ne<br>renvoie aucune<br>incohérence, le Bl<br>est transmis.<br>Dans le cas contra                                                                  |
| du BPF ?<br>Total de<br>pro                             | titre de la form<br>ofessionnelle con<br>Nombre de stagi                              | nation<br>ntinue<br>iaires ()                          |                                                                         | NON                             |                                               |                                                                                                    | Si le contrôle ne<br>renvoie aucune<br>incohérence, le Bl<br>est transmis.<br>Dans le cas contra                                                                  |
| du BPF ?<br>Total de<br>pro                             | titre de la form<br>ofessionnelle con<br>Nombre de stagi                              | nation<br>ntinue<br>iaires 0                           |                                                                         | NON                             |                                               |                                                                                                    | Si le contrôle ne<br>renvoie aucune<br>incohérence, le BF<br>est transmis.<br>Dans le cas contra<br>un message s'affic                                            |
| du BPF ?<br>Total de<br>pro                             | or produits realis<br>titre de la form<br>ofessionnelle con<br>Nombre de stagi        | nation<br>ntinue<br>iaires 0                           |                                                                         | NON                             |                                               |                                                                                                    | Si le contrôle ne<br>renvoie aucune<br>incohérence, le BF<br>est transmis.<br>Dans le cas contra<br>un message s'affic<br>pour indiquer les                       |
| du BPF ?<br>Total de<br>pro                             | or produits realis<br>titre de la form<br>ofessionnelle con<br>Nombre de stagi<br>OUI | nation<br>ntinue<br>iaires ()                          |                                                                         | NON                             |                                               |                                                                                                    | Si le contrôle ne<br>renvoie aucune<br>incohérence, le BF<br>est transmis.<br>Dans le cas contra<br>un message s'affic<br>pour indiquer les<br>incohérences (voir |

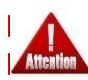

Dorénavant l'envoi papier du BPF signé n'est plus nécessaire. La télétransmission du BPF via le portail fait foi pour l'administration.

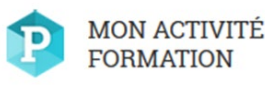

х

# Fiche Organisme de formation

### 3. Saisir le BPF (Contrôle de cohérence)

Attention

Le contrôle de cohérence permet de s'assurer que les données transmises soient cohérentes. Le contrôle de cohérence est effectué lors de la tentative de transmission. Dans le cas où des incohérences sont détectées, le message cidessous s'affiche. La liste des incohérences est cliquables et permet de renvoyer vers le bloc concerné. De plus, les blocs et champs concernés par les incohérences s'affichent en rouge.

### **CONTRÔLE DE COHÉRENCE**

La transmission de votre BPF est impossible. Veuillez respecter les règles de saisie suivantes :

Si vous avez déclaré des produits de formation dans le bilan financier (cadre C), vous devez déclarer des stagiaires dans le bilan pédagogique (dans le cadre F et/ou dans le cadre G).

Si vous avez déclaré des produits provenant des entreprises pour la formation de leur salariés (ligne C-1), vous devez déclarer des stagiaires à la ligne "salariés bénéficiant d'un financement par l'employeur, par un OPCA ou un OPACIF" (ligne F-1.a) et/ou dans le cadre G.

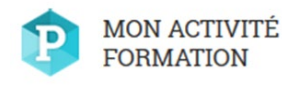

### 3. Saisir le BPF (Contrôle de cohérence)

#### Voici un exemple

#### Message d'erreur rencontré :

Dans la partie "F. Bilan pédagogique", les totaux "nombres de stagiaires" doivent être égaux entre eux. De la même façon, les totaux "Nombre total d'heure de formation suivies par l'ensemble des stagiaires" doivent être égaux entre eux : total F1 = total F2 = total F3 = total F4

#### <u>La solution :</u>

## Il faut contrôler que les totaux des blocs F1, F2, F3 et F4 soient égaux et modifier le ou les blocs qui contiendraient des données manquantes.

| Description                                                                                                    | Message affiché                                                                                                    |
|----------------------------------------------------------------------------------------------------|----------------------------------------------------------------------------------------------------|
| Les totaux des parties<br>pédagogique doivent être égaux :<br>total F1=total F2=totalF3=totalF4                                                                       | Dans la partie "F. Bilan pédagogique", les totaux "nombres de stagiaires" doivent être égaux entre<br>eux. De la même façon, les totaux "Nombre total d'heure de formation suivies par l'ensemble des<br>stagiaires" doivent être égaux entre eux : total F1 = total F2 = total F3 = total F4                                                                     |
| Si le total de C est positif, le total<br>de F+G doit être positif                                                                                                    | Si vous avez déclaré des produits de formation dans le bilan financier (cadre C), vous devez déclarer<br>des stagiaires dans le bilan pédagogique (dans le cadre F et/ou dans le cadre G).                                                                                                    |
| Si le champ en C1 est positif, F1.a<br>+ G est positif                                                                                                    | Si vous avez déclaré des produits provenant des entreprises pour la formation de leur salariés (ligne C-<br>1), vous devez déclarer des stagiaires à la ligne "salariés bénéficiant d'un financement par<br>l'employeur, par un OPCA ou un OPACIF" (ligne F-1.a) et/ou dans le cadre G.                                                                           |
| Si le champ Ca positif, F1.a + G est<br>positif                                                                                                    | Si vous avez déclaré des produits pour des formations dispensées dans le cadre des contrats de<br>professionnalisation (ligne C. a), vous devez déclarer des stagiaires à la ligne "salariés bénéficiant d'un<br>financement par l'employeur, par un OPCA ou un OPACIF" (ligne F-1.a) et/ou dans le cadre G.                                                      |
| Si Cb positif, F1a + F1e+G doit être<br>positif                                                                                                    | Si vous avez déclaré des produits pour des formations dispensées dans le cadre de congés individuels<br>de formation (ligne C. b), vous devez déclarer des stagiaires à la ligne "salariés bénéficiant d'un<br>financement par l'employeur, par un OPCA ou un OPACIF" (ligne F-1.a) et/ou à la ligne "Autres<br>stagiaires" (ligne F-1. e) et/ou dans le cadre G. |
| Si C2 positif, alors total de F1 + G<br>doit être positif                                                                                                    | Si vous avez déclaré des produits provenant des organismes paritaires collecteurs ou gestionnaires des<br>fonds de la formation (ligne C- 2), vous devez déclarer des stagiaires dans le cadre F-1 et/ou dans le<br>cadre G.                                                                                                    |
| Si Cd positif et les autres montants<br>de la partie "Produit provenant"<br>sont nuls (C1 + Ca + Cb + Cc + Ce +<br>C3 + + C11 = 0) alors F1c + G doit<br>être positif | Si vous n'avez déclaré que des produits pour des formations dispensées dans le cadre des dispositifs<br>spécifiques pour les personnes en recherche d'emploi (ligne C- d), vous devez déclarer des stagiaires<br>à la ligne "Personnes en recherche d'emploi bénéficiant d'un financement OPCA " (ligne F-1. c) et/ou<br>dans le cadre G.                         |
| Si C3 positif alors F1e + G doit être<br>positif                                                                                                    | Si vous avez déclaré des produits provenant des fonds d'assurance formation de non-salariés (ligne C-<br>3), vous devez déclarer des stagiaires à la ligne "Autres stagiaires" (ligne F-1. e) et/ou dans le cadre G.                                                                                                    |
| Si l'un des champs C5, C6, C7, C8,<br>C9 est positif alors F1b + G doit<br>être positif                                                                               | Si vous avez déclaré des produits provenant des pouvoirs publics pour la formation de publics<br>spécifique (ligne C- 5 à 9), vous devez déclarer des stagiaires à la ligne "Personnes en recherche<br>d'emploi bénéficiant d'un financement public" (ligne F-1. b) et/ou dans le cadre G.                                                                        |
| Si C10 positif et la sommes des<br>champs de C1 à C9 est nulle alors<br>F1d + G doit être positif                                                                     | Si vous n'avez déclaré que des produits provenant de contrats conclus avec des personnes à titre<br>individuel et à leurs frais (ligne C- 10), vous devez déclarer des stagiaires à la ligne "Particuliers à leurs<br>propres frais" (ligne F-1. d) et/ou dans le cadre G.                                                                                        |
| Si E1 positif alors F1(total) +G doit<br>être positif                                                                                                    | Si vous avez déclaré des personnes de votre organisme dispensant des heures de formation (cadre E,<br>1ère ligne), vous devez déclarer des stagiaires dans le bilan pédagogique (dans le cadre F et/ou dans le<br>cadre G).                                                                                                    |
| Si E2 positif alors G doit être<br>positif                                                                                                    | Si vous avez déclaré des personnes extérieures à votre organisme dispensant des heures de formation<br>dans le cadre de contrats de sous-traitance (cadre E, 2nde ligne), vous devez déclarer des stagiaires<br>dans le cadre G.                                                                                                    |